YouTube is a popular online video sharing website. It's free to use and supports computers and mobile devices. To begin, you must have a Google Gmail email account or a YouTube account.

## Instructions

Go to Youtube.com and click upload. You will be asked to create an account online.

After you have created an account and you are logged into YouTube, you will be able to upload a video.

Upload videos to YouTube from your computer web browser.

- 1. Sign into your YouTube account.
- 2. Click on Upload at the top of the page.
- 3. Before you start uploading the video you can chose the video privacy setting (unlisted works best for our purposes).
- 4. Select the video you'd like to upload from your computer. You can also create a video slideshow or import a video from Google Photos.
- 5. As the video is uploading you can edit both the basic information and the advanced settings of the video, and decide if you want to notify subscribers (if you uncheck this option no communication will be shared with your subscribers).
- 6. Click Publish to finish uploading a public video to YouTube. If you set the video privacy setting to Private or Unlisted, just click Done to finish the upload or click Share to privately share your video.
- 7. If you haven't clicked Publish, your video won't be viewable by other people. You can always publish your video later in your Video Manager.

## Sharing the Video

Copy the video URL from the browser toolbar and share that URL by pasting it into an email or document. The unlisted video that you uploaded to YouTube will not come up in search results or on your channel either. Only those who know the link can view it, and you can share the link with anyone.